## Les courbes de Bézier

Shift A Ajouter une courbe de Bezier (curve)

Þ

Curve

| Bezier         | Courbe de Bézier | (points de contrôle<br>sur courbe) |  |  |
|----------------|------------------|------------------------------------|--|--|
| Circle         | Cercle de Bézier |                                    |  |  |
| 💢 Nurbs Curve  | Courbe de Nurbs  | (points de contrôle                |  |  |
| 🔯 Nurbs Circle | Cercle de Nurbs  | à l'extérieur de la courbe)        |  |  |
| A Path         | Chemin de Nurbs  |                                    |  |  |

| 🔋 Edit Mode 🔶 Tab           |                         |  |                           | Pour modifier une courbe de Bézier, il faut être dans en <b>mode Edit</b> |                                                       |   |                                                                                                    |                   |
|-----------------------------|-------------------------|--|---------------------------|---------------------------------------------------------------------------|-------------------------------------------------------|---|----------------------------------------------------------------------------------------------------|-------------------|
| V                           | Type de poignée         |  | Handles:<br>Auto<br>Align | Vector<br>Free                                                            | → poignée<br>→ ligne dro<br>→ ligne de<br>→ angle / o |   | automatique (courbe + lisse)<br>pite / vecteur(ou pas)<br>poignée tangente à la courbe<br>cassure au point (ou pas) |                   |
| Subdivide (menu tools) Subd |                         |  |                           | <b>diviser</b> en 2 (sélect minimum 2points)                              |                                                       |   | E/ctrl                                                                                                    | Extruder un point |
| F                           | F Alt C Toggle Cyclic F |  |                           | ermer/ouvrir une courbe                                                   |                                                       | ] | X.del                                                                                                    | Effacer un point, |